評価履歴を削除する

E-5手順 1、2 に従って操作し、 履歴をタッチする。

:エコドライブ評価履歴画面が表示されます。

エコドライブ情報画面(例) 現在地に 唐る
情報
エコドライブ情報 戻る 総合評価 10.06.06 В

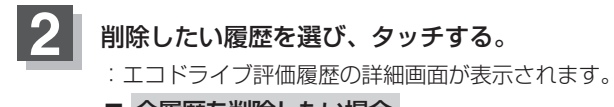

■ 全履歴を削除したい場合 全削除をタッチする。

エコドライブ評価履歴画面(例)

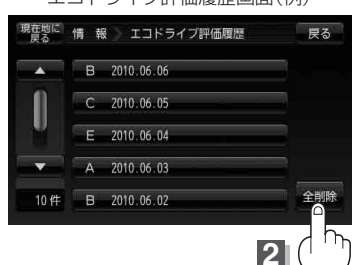

**A**22

3

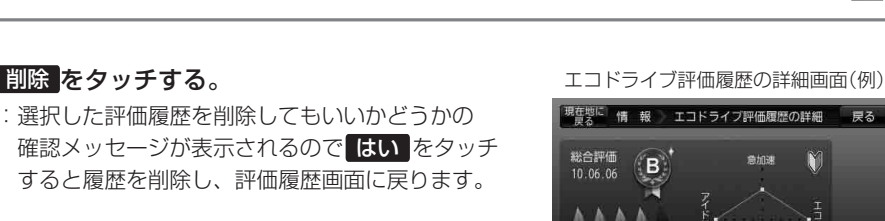

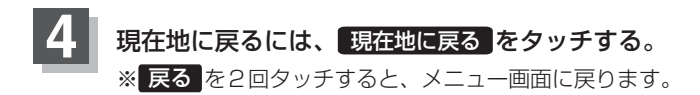

情 報 〔エコドライブ情報を設定する〕

戻る